## Online registration and login instructions for applicants

1. Go to <u>https://application.mu-pleven.bg/</u> and choose International students.

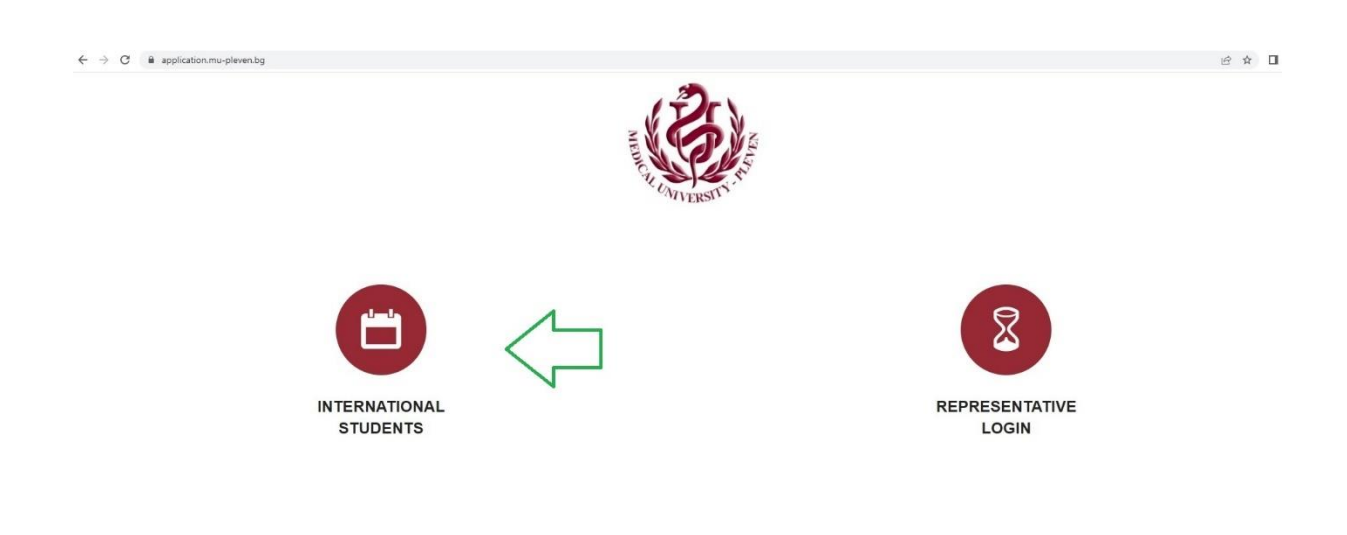

2. Choose the green button for registration.

## Login form

| Please fill out the following fields to login: |  |
|------------------------------------------------|--|
| Email                                          |  |
|                                                |  |
| Password                                       |  |
|                                                |  |
|                                                |  |
| Login Registration Forgotten password          |  |

3. Fill in the registration fields. Please enter a valid e-mail address. It is needed for further communication in the process.

|                                                    | ** |
|----------------------------------------------------|----|
| Registration                                       |    |
|                                                    |    |
| rease ini ni ure regisulation nenos in the system. |    |
| mail *                                             |    |
|                                                    |    |
| lame *                                             |    |
|                                                    |    |
| ast name *                                         |    |
|                                                    |    |
| assport/ID card number *                           |    |
|                                                    |    |
| assword *                                          |    |
|                                                    |    |
| Repeat Password                                    |    |
|                                                    |    |
| STUDIES IN MEDICAL UNIVERSITY – PLEVEN *           |    |
| Choose                                             | *  |
|                                                    |    |
| subunu                                             |    |
| o change the code, click on the image.             |    |
|                                                    |    |
| Verify Code                                        |    |
| Save Back                                          |    |
|                                                    |    |

## 4. Accept the conditions:

| C 🔒 emis.mu-pleven                                                                                                    | .bg/index.php?r=foreig                                                                                                    | nksk%2Fdefault%2Fagre                                                                                                    | eement&hash=53838d4                                                                                                    | 5439ba13dc177acee98b6                                                                                                    | 5f932281215                                                                          | C                                           | <b>0-</b> Q      | 0 \$        |    |  |
|----------------------------------------------------------------------------------------------------|----------------------------------------------------------------------------------------------------|----------------------------------------------------------------------------------------------------|----------------------------------------------------------------------------------------------------|----------------------------------------------------------------------------------------------------|--------------------------------------------------------------------------------------|---------------------------------------------|------------------|-------------|----|--|
| il 🖸 YouTube 膛 Maps                                                                                                    | 🛞 123 уникални пож                                                                                                    | S Мрежа за прозорц                                                                                                    | 🜔 Комплект етажерк                                                                                                    | . 🙆 Нова поло тениска                                                                                                    | 🚁 Спален комплект "                                                                  | SFA Pirelli 205/55R16                       | 59 🛞 EMK-        | -33   Ем-Ко | мп |  |
|                                                                                                    |                                                                                                    |                                                                                                    |                                                                                                    |                                                                                                    |                                                                                      | **                                          |                  |             |    |  |
|                                                                                                    |                                                                                                    |                                                                                                    |                                                                                                    |                                                                                                    |                                                                                      |                                             |                  |             |    |  |
| • •                                                                                                    | e                                                                                                    |                                                                                                    |                                                                                                    |                                                                                                    |                                                                                      |                                             |                  |             |    |  |
| Acceptance o                                                                                                    | fconditio                                                                                                    | ns                                                                                                    |                                                                                                    |                                                                                                    |                                                                                      |                                             |                  |             |    |  |
| Acceptance o                                                                                                    |                                                                                                    | <b>NS</b><br>by Medical University – Pleven fr                                                                                                    | or the purposes of application an                                                                                                    | id admission procedures (includin)                                                                                                    | j entry tests registration, processi<br>v N.000405589, in accordance w               | ing and ranking)                            | 18/679 OF THE FU |             |    |  |
| Acceptance of<br>Hereby express my consent to the pr<br>I am aware that my personal data are<br>PARLIANENT AND OF THE COUNC                                                                                     | f condition                                                                                                    | NS<br>by Medical University – Pleven for<br>id and erased when no longer no<br>ION.                                                                                                    | or the purposes of application an<br>seded, by Medical University – P                                                                                                    | id admission procedures (includin<br>Vieven, as an institution with IDN/ta                                                                                    | ) entry tests registration, processi<br>x N 000405689, in accordance w               | ing and ranking)<br>rith REGULATION (EU) 20 | 16/679 OF THE EU | IROPEAN     |    |  |
| Acceptance of<br>Hereby express my consent to the pr<br>I am aware that my personal data are<br>PARLIAMENT AND OF THE COUNC<br>I declare, that I am aware and I have<br>I am aware about the purpose of coll    | f condition                                                                                                    | NS<br>by Medical University – Pleven fr<br>di and erased when no longer ne<br>ION.<br>rules, regulations and process o<br>poal data and L confirm that all d                                   | or the purposes of application an<br>eeded, by Medical University – P<br>if the on-line entry tests' registrat<br>da are freely given by me for th                                            | Id admission procedures (includin<br>Veven, as an institution with IDM/<br>ion, processing and final admissic<br>e came                                       | i entry lests registration, processi<br>x N 000405689, in accordance w<br>n ranking. | ing and ranking)<br>rith REGULATION (EU) 20 | 16/679 OF THE EU | IROPEAN     |    |  |
| Acceptance of<br>I am avare that my personal data are<br>PARLIAMENT AND OF THE COUNC<br>I declare, that I am aware and I have<br>I am aware that my personal data will<br>a ma avare that my personal data will | f condition<br>collected, processed, achieve<br>LAND NATIONAL LEGISLAT<br>acknowledged the conditions,<br>cling and processing my pers<br>not be used for any other pur | DS<br>by Medical University – Pleven fr<br>id and erased when no longer ne<br>ION.<br>rutes, regulations and process o<br>onal data and I confirm that all d<br>ose, but described above and r | or the purposes of application an<br>eeded, by Medical University – P<br>of the on-large tentry tests' registrat<br>ata are freely given by me for th<br>to birld party is receiving any info | id admission procedures (includin<br>leven, as an institution with IDN/Ia<br>lion, processing and final admissic<br>e same.<br>smallon without my permission. | nentry tests registration, processi<br>x № 000405689, in accordance w<br>n ranking.  | ing and ranking)<br>rith REGULATION (EU) 20 | 16/679 OF THE EU | JROPEAN     |    |  |

5. Fill in the fields and upload the required files:

Please note all fields are mandatory! Make sure that you have filled in all information, and you have uploaded all files before to save the application, otherwise the system will delete entered information and you will have to start filling in the data from the beginning.

## I. Personal Data

- Upload a color, passport size, photo of the candidate (.jpg or .png files). The photo shall be taken within the last six months.

- Passport/ID number is the number of the respective national ID document: international passport or ID card. Other documents – such as driving license are not accepted as proof of citizenship. Please mind the expiring date of the document. Only .pdf files are allowed on this section.

- National ID number is the personal identification number of a citizen. It could be written on the passport/ID card or on another document. Please enter 0000 in case there is no national identification number in the respective country. II. Educational background

III. Foreign Language Proficiency

IV. Studies in Medical university - Pleven

This section will be generated automatically, as per the option you have chosen at the beginning.

V. Documents required for application.

NOTE: The system does not request you to upload any legalized and translated into

Bulgarian language documents for the first step of application. They will be required at a later stage.

| mail *                                                                                                    |                                                                                                    |                                 | Passport/ID can                                                             | d numb           | er*                                                                          |          | 0                               | omment to Admission dep  | partment   |     | (2)               |                |  |
|----------------------------------------------------------------------------------------------------|----------------------------------------------------------------------------------------------------|---------------------------------|-----------------------------------------------------------------------------|------------------|------------------------------------------------------------------------------|----------|---------------------------------|--------------------------|------------|-----|-------------------|----------------|--|
|                                                                                                    |                                                                                                    |                                 |                                                                             |                  |                                                                              |          |                                 |                          |            |     |                   | 2              |  |
| lame *                                                                                                    |                                                                                                    |                                 | National ID num                                                             | ber *            | hose 0000                                                                    |          |                                 |                          |            |     | -                 |                |  |
|                                                                                                    |                                                                                                    |                                 | Citizenship t                                                               | , prease         | type oooo                                                                    |          |                                 |                          |            | 16  |                   |                |  |
| ast name *                                                                                                    |                                                                                                    |                                 | Choose                                                                      |                  |                                                                              |          | * C                             | omment from Admission    | department |     | 1                 | 1              |  |
| iender *                                                                                                    |                                                                                                    |                                 | Country *                                                                   |                  |                                                                              |          |                                 |                          |            |     | 4                 |                |  |
| select gender                                                                                                    |                                                                                                    |                                 | Изберете дъ                                                                 | ржава            |                                                                              |          | ~                               |                          |            |     |                   |                |  |
| none *                                                                                                    |                                                                                                    |                                 | Other citizenshi                                                            | p *              |                                                                              |          |                                 |                          |            | h   | -                 | F              |  |
|                                                                                                    |                                                                                                    |                                 | Choose                                                                      |                  |                                                                              |          | *                               |                          |            |     |                   |                |  |
| ate of birth (dd-mm-yyyy) *                                                                                                    |                                                                                                    |                                 | Permanent add                                                               | ress *           |                                                                              |          |                                 |                          |            | [   | Choose File       | lo file chosen |  |
| -                                                                                                    |                                                                                                    |                                 |                                                                             |                  |                                                                              |          |                                 |                          |            |     |                   |                |  |
| lace of birth *                                                                                                    |                                                                                                    | Ξ.                              | Mother Tongue                                                               | (Native          | Language) *                                                                  |          |                                 |                          |            |     |                   |                |  |
|                                                                                                    |                                                                                                    |                                 |                                                                             |                  |                                                                              |          |                                 |                          |            |     |                   |                |  |
| own -                                                                                                    |                                                                                                    |                                 | Number.                                                                     |                  |                                                                              |          |                                 |                          |            |     |                   |                |  |
| ame of Secondary School                                                                                                    | Period of Study (from/t                                                                                                    | 0)                              | Location of Sec. Sch                                                        | lool             | Sec. School Certificate                                                      | /Degree, | Marks % in the<br>Biology and ( | subjects of<br>Chemistry |            |     |                   |                |  |
|                                                                                                    |                                                                                                    |                                 |                                                                             |                  | year or issue                                                                |          | biology and t                   | Chemiauy                 |            |     |                   |                |  |
|                                                                                                    |                                                                                                    |                                 |                                                                             |                  |                                                                              |          |                                 |                          |            |     |                   |                |  |
|                                                                                                    |                                                                                                    |                                 |                                                                             |                  |                                                                              |          |                                 |                          |            |     |                   |                |  |
|                                                                                                    |                                                                                                    |                                 |                                                                             |                  |                                                                              |          |                                 |                          |            |     |                   |                |  |
|                                                                                                    | Milan                                                                                                    |                                 |                                                                             |                  |                                                                              |          |                                 |                          |            |     | -                 |                |  |
| I. FOREIGN LANGUAGE                                                                                                    | MU m                                                                                                    | lenu                            |                                                                             |                  |                                                                              |          |                                 |                          |            | Log | out MR            |                |  |
| I. FOREIGN LANGUAGE                                                                                                    | MU m<br>PROFICIENCY                                                                                                    | lenu                            |                                                                             |                  |                                                                              |          |                                 |                          |            | Log | out High          |                |  |
| II. FOREIGN LANGUAGE<br>fease self-evaluate your level<br>Language                                                                                                    | MU m<br>PROFICIENCY<br>in Bulganan and English<br>Reading                                                                                                    | ienu                            | Writing                                                                     |                  | Speaking                                                                     |          |                                 |                          |            | Log | out Ma            |                |  |
| II. FOREIGN LANGUAGE<br>liease self-evaluate your level<br>. Language<br>Bulgarian                                                                                                    | MU m<br>PROFICIENCY<br>in Bulgarian and English<br>Reading<br>Please choose                                                                                      | ienu<br>*                       | Writing<br>Please choose                                                    | ~                | Speaking<br>Please choose                                                    | · ·      |                                 |                          |            | Log | out 불불            |                |  |
| I. FOREIGN LANGUAGE<br>lease self-evaluate your level<br>Language<br>Bulgarian                                                                                                    | MU m<br>PROFICIENCY<br>in Bulganan and English<br>Reading<br>Please choose                                                                                       | ienu<br>*                       | Writing<br>Please choose                                                    | ~                | Speaking<br>Please choose                                                    | •        |                                 |                          |            | Log | out <del>Ma</del> |                |  |
| II. FOREIGN LANGUAGE<br>lease self-evaluate your level<br>Language<br>Bulgarian<br>*<br>English                                                                                                    | MU m PROFICIENCY in Bulganan and English Reading Please choose * Please choose                                                                                   | ienu<br>v                       | Writing<br>Please choose<br>Please choose                                   | ~                | Speaking<br>Please choose<br>Please choose                                   | ×        |                                 |                          |            | Log | HR Inc            |                |  |
| II. FOREIGN LANGUAGE<br>Ilease self-evaluate your level<br>Language<br>Bulgarian<br>*<br>English                                                                                                    | MU m<br>PROFICIENCY<br>in Bulgarian and English<br>Reading<br>Pilease choose                                                                                     | venu<br>*<br>*<br>*             | Writing<br>Please choose<br>Please choose                                   |                  | Speaking<br>Please choose<br>Please choose                                   | · ·      |                                 |                          |            | Log | tut ដ             |                |  |
| II. FOREIGN LANGUAGE<br>Please self-evaluate your level<br>& Language<br>Bugarian<br>*<br>English<br>Other language (f any)                                                                                                    | MU m PROFICIENCY in Bulgarian and English Reading Please choose * Please choose Please choose Please choose                                                      | enu<br>•<br>•<br>•              | Witing<br>Please choose<br>Please choose<br>Please choose                   | )<br>)<br>)<br>) | Speaking<br>Please choose<br>Please choose<br>Please choose                  | ••••     |                                 |                          |            | Log | out ##            |                |  |
| II. FOREIGN LANGUAGE<br>Please self-evaluate your level<br>Language<br>Bugarian<br>*<br>English<br>Offer language (f any)<br>Offer language (f any)                                                                                  | MU m PROFICIENCY in Bulganan and English Reading Please choose Please choose Please choose Please choose Please choose                                           | enu<br>*<br>*<br>*<br>[<br>*    | Writing Please choose Please choose Please choose Please choose             |                  | Speaking<br>Please choose<br>Please choose<br>Please choose<br>Please choose |          |                                 |                          |            | Log | out ##            |                |  |
| II. FOREION LANGUAGE<br>Please self-evaluate your level<br>* Language<br>Bulgarian<br>*<br>English<br>Other language (f any)<br>Other language (f any)                                                                               | MU m<br>PROFICIENCY<br>in Bulgarian and English<br>Reading<br>Please choose<br>Please choose<br>Please choose<br>Please choose                                   | venu<br>venu<br>venu            | Writing<br>Please choose<br>Please choose<br>Please choose<br>Please choose | *<br>*<br>*      | Speaking<br>Please choose<br>Please choose<br>Please choose<br>Please choose |          |                                 |                          |            | Log | out 🗱             |                |  |
| II. FOREION LANGUAGE<br>lease self-evaluate your level<br>* Language<br>Bulgarian<br>*<br>English<br>Other language (f any)<br>Other language (f any)                                                                                | MU m<br>PROFICIENCY<br>in Bulgarian and English<br>Reading<br>Please choose<br>Please choose<br>Please choose<br>Please choose<br>UNIVERSITY – PLEVEN            | *<br>*<br>*<br>*<br>*           | Writing<br>Please choose<br>Please choose<br>Please choose<br>Please choose | )<br>)<br>)<br>) | Speaking<br>Please choose<br>Please choose<br>Please choose<br>Please choose |          |                                 |                          |            | Log | out 🗱             |                |  |
| II. FOREIGN LANGUAGE<br>Please self-evaluate your level<br>* Language<br>Bulgarian<br>*<br>English<br>Other language (f any)<br>Other language (f any)<br>Other language (f any)<br>STUDIES IN MEDICAL LIN<br>STUDIES IN MEDICAL LIN | MU m PROFICIENCY in Bulgarian and English Reading Please choose Please choose Please choose Please choose Please choose UNIVERSITY - PLEVEN * or (the user)      | v<br>v                          | Witing<br>Please choose<br>Please choose<br>Please choose<br>Please choose  | )<br>)<br>)<br>) | Speaking<br>Please choose<br>Please choose<br>Please choose<br>Please choose |          |                                 |                          |            | Log | ouf XX            |                |  |
| II. FOREIGN LANGUAGE Please self-evaluate your level Language Bulgarian * English Other language (f any) Other language (f any) V. STUDIES IN MEDICALL                                                                               | MU m<br>PROFICIENCY<br>in Bulgarian and English<br>Reading<br>Please choose<br>Please choose<br>Please choose<br>Please choose<br>Please choose<br>Please choose | enu<br>~ [<br>~ [<br>~ [<br>~ [ | Writing<br>Please choose<br>Please choose<br>Please choose<br>Please choose | 2<br>2<br>2<br>2 | Speaking<br>Please choose<br>Please choose<br>Please choose<br>Please choose |          |                                 |                          |            | Log | out 🗮             |                |  |

2. Copy of the international passport/ID of the applicant. If more than one, please, upload both documents \* (Press CTRL to select multiple files. Allowed extension: pdf)
Choose Files. No file chosen

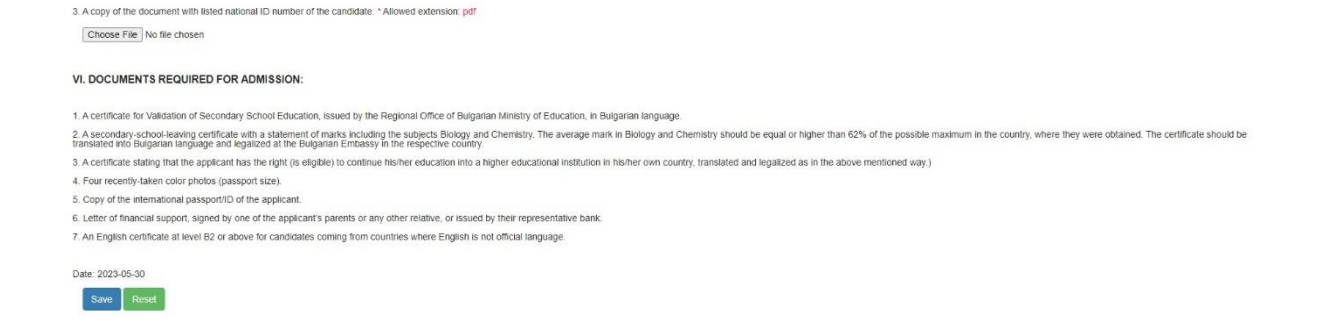

5. Once you fill out all data and upload the requested files you have to press Save button. Pressing the Save button at the bottom of the page finalizes the process.

6. Once we review your application and in case it is successfully processed, a unique registration number will appear which will be used throughout the application process. Shortly you will receive a conditional acceptance letter with further information for the application process in the Messages Tab.

8. If you would like to send a message to Admission department – please use messages tab. Check regularly your account – MESSAGES TAB for news.

|                  |              |        |                      |               | Logout 🚆                             |        |
|------------------|--------------|--------|----------------------|---------------|--------------------------------------|--------|
| APPLICATION FORM | MESSAGES     |        |                      |               |                                      |        |
|                  |              | Μ      | lessages             |               |                                      |        |
| MESSAGES         |              |        |                      |               |                                      |        |
|                  |              |        |                      |               | Send message to Admission department | nt All |
| Date             | Message text | Action | Admission department | Attached file |                                      |        |
| Іяма съобщения.  |              |        |                      |               |                                      |        |
|                  |              |        |                      |               | Send message to Admission department | nt All |
|                  |              |        |                      |               |                                      |        |
|                  |              |        |                      |               |                                      |        |

\*Please note: The completed application form must be printed, signed by the applicant and added to the set of admission documents (listed in the section VI) before sending to university's postal address.

9. Shall any questions or issues arise while completing this application please contact Admission office MU-Pleven by e-mail: admission@mu-pleven.bg, iscinfo@mu-pleven.bg or Tel: +359 64 884 153

Good luck!